1. When a secure email is received the message below will appear in the body of the email.

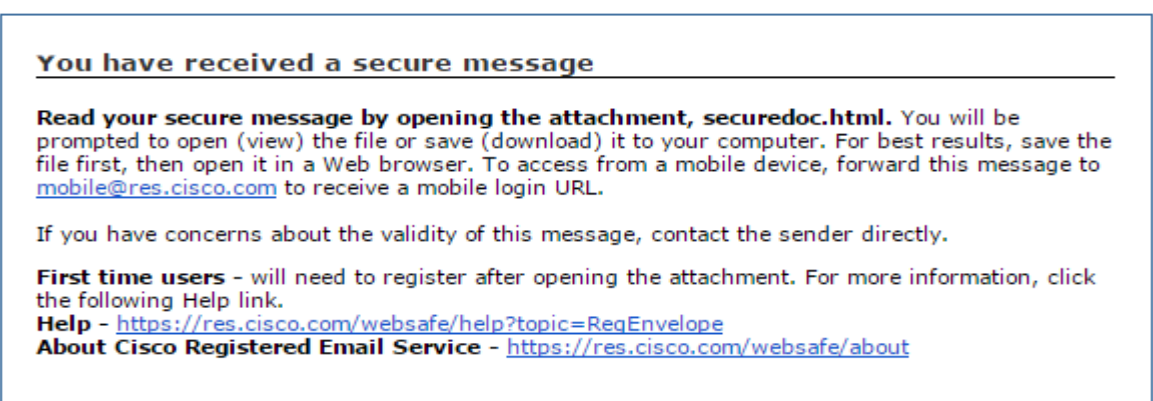

 Open the attached file named 'securedoc.html' (File can be opened by double clicking on the file name). This file may look different depending on your email program and whether you use a web mail site such as Gmail or Yahoo. Below are some examples of how the attachment may look.

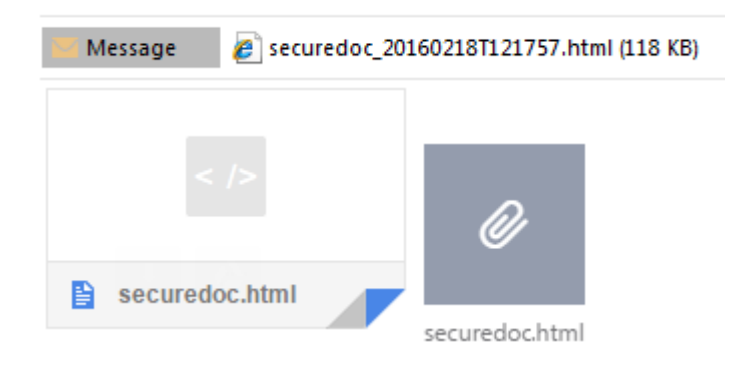

3. A new will open asking you to enter your password.

| cisco                                                                                                    |             |                          | February 17, 2016<br>10:36:25 PM GMT<br>Message Security: High                                                      |
|----------------------------------------------------------------------------------------------------|-------------|--------------------------|----------------------------------------------------------------------------------------------------|
|                                                                                                    | From:       |                          |                                                                                                    |
|                                                                                                    | To:         |                          |                                                                                                    |
|                                                                                                    | Subject:    | Secure test              |                                                                                                    |
|                                                                                                    | Password:   | Forgot password?         | <ul> <li>Personal Security Phrase</li> <li>Your personal phrase is not</li> <li>enabled on this computer</li> </ul> |
|                                                                                                    | Remember    | me on this computer      | More info                                                                                                    |
|                                                                                                    | 🔲 Enable my | Personal Security Phrase |                                                                                                    |
|                                                                                                    |             |                          | OPEN                                                                                                    |
| <u>Select a different address.</u><br>If you experience problems opening this message, try to <u>Open Online</u> |             |                          |                                                                                                    |
| Cisco Registered Envelope Service                                                                                |             |                          |                                                                                                    |
|                                                                                                    |             | Copyright © 2000-20      | 11 Cisco Systems, Inc. All rights reserved.                                                                         |

4. Enter your password. A new window will open allowing you to view the secure email.

## \*For more information, click on the following Help Link:

https://res.cisco.com/websafe/help?topic=RegEnvelope